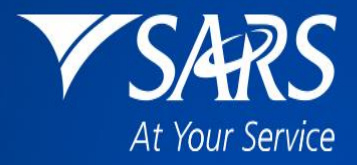

# SARS Tax Practitioner Readiness Programme

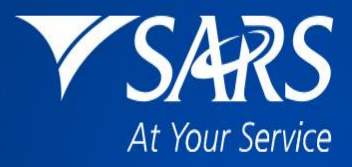

# Module 5: Channels of Engagement

### **Learning Objectives**

At the end of this module, you are expected to:

- Understand the role each channel of engagement plays in assisting tax practitioners.
- Understand the scope of each channel of engagement.

**Note:** In this module the importance of the Power of Attorney will also be emphasised.

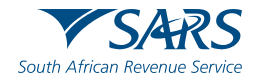

### **Channels of Engagement**

### Service offerings per channel for tax practitioners

Tax practitioners can be serviced via multiple channels listed below depending on the categories of the service requests:

- Tax practitioner unit (TPU),
- Tax practitioner mailbox <u>pcc@sars.gov.za</u>,
- Contact Centre,
- Branch offices,
- eFiling,
- SARS MobiApp, and
- SARS Online Query System.

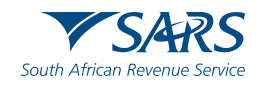

### **Power of Attorney**

#### SPPOA – Special Power of Attorney

To appoint any taxpayer or representative taxpayer, except a tax practitioner, to act on their behalf, the SPPOA must be accompanied by:

- a copy of the taxpayer's identity document;
- a copy of representative taxpayer's identity document.

#### **TPPOA – Special Power of Attorney for Tax Practitioners**

 To be completed by a taxpayer or representative taxpayer to appoint a tax practitioner to act on their behalf

#### ASPOA – Authority on Special Power of Attorney by a Tax Practitioner

 To be completed by a tax practitioner to further delegate an employee to act on a client's behalf (The TPPOA must be submitted simultaneously with this ASPOA to SARS offices)

Note: Taxpayers are required to approve online POAs for tax type transfers.

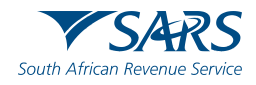

### **Checklist When Attempting to Resolve an Issue**

Before contacting SARS, ask yourself the following questions:

- What is the nature of the query?
- Are there different work processes that need to work together to achieve resolution (e.g. returns outstanding and request for deferred arrangement)? Do I need to therefore do something before I lodge a query, or do I need to lodge two separate queries?
- Is there a self-help option I can make use of to retrieve the necessary answer?
- Are there any FAQs that answer my question?
- Is the query within turnaround time?
- What is the most appropriate service channel to use?

By following the abovementioned steps you will be ensuring that your query is dealt with speedily and efficiently.

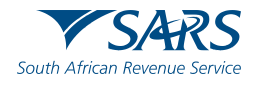

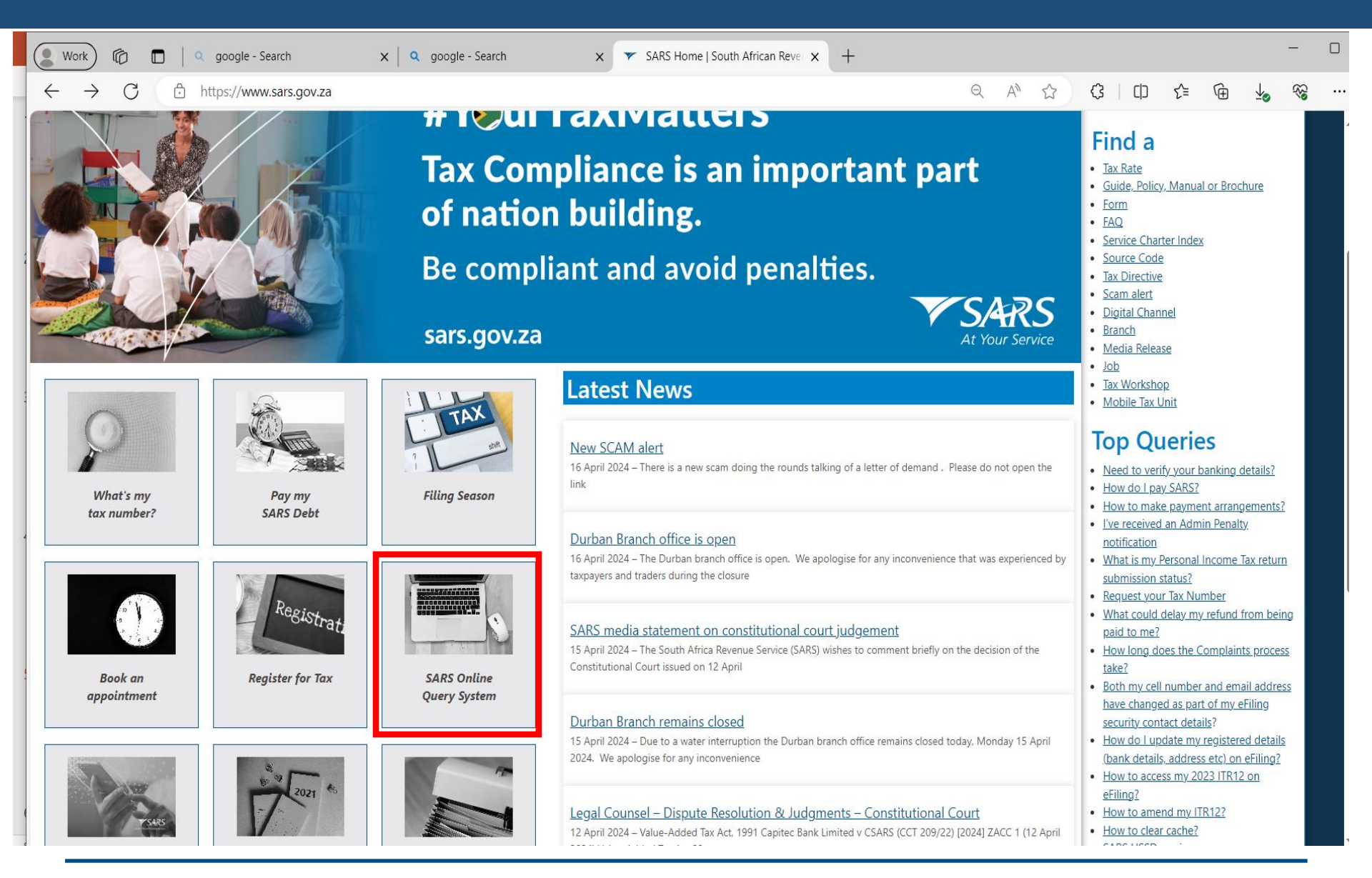

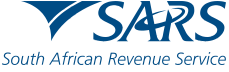

#### **Use our Digital Channels**

#### SARS Online Query System (SOQS)

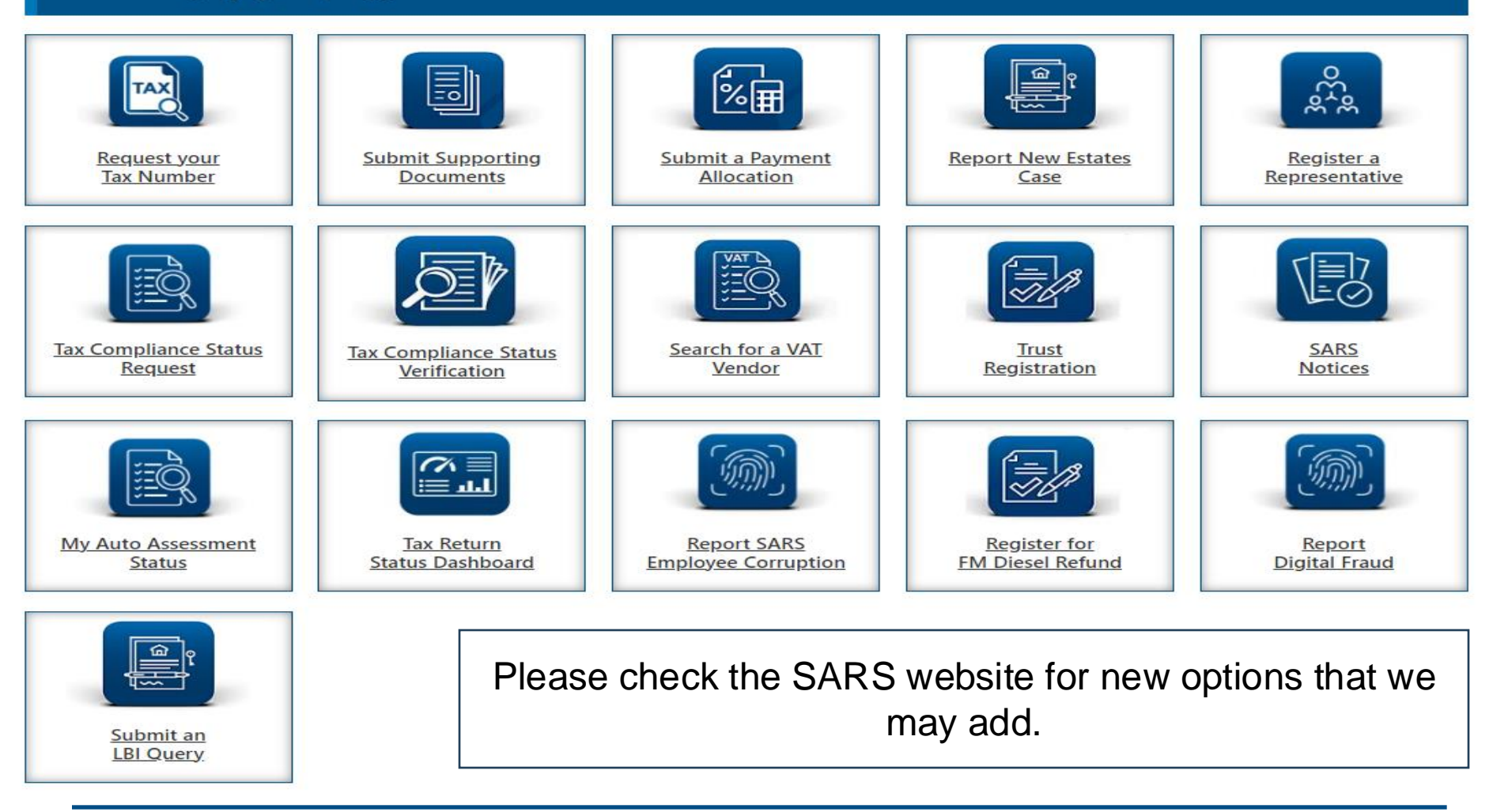

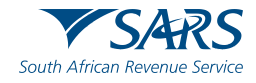

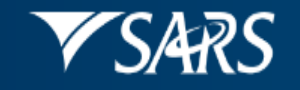

### Supporting Document Upload

South African Revenue Service

| Query Type:   | Supporting Document Upload | * | Case No: * |  |
|---------------|----------------------------|---|------------|--|
|               |                            |   |            |  |
| Title: *      | Ms                         | ~ | Initials:* |  |
| Name: *       |                            |   | Surname: * |  |
| Trading Name: |                            |   |            |  |
| EMail: *      |                            |   |            |  |
| Mobile: *     |                            |   | Telephone: |  |
|               |                            |   |            |  |

| Tax Type: | Income Tax              | ~ | Tax No: * |  |
|-----------|-------------------------|---|-----------|--|
| ID Type:  | South African ID Number | • | ID No: *  |  |
|           |                         |   |           |  |

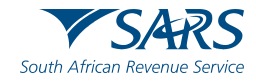

SARS Account Query South African Revenue Service Query Type: Category: Account Query Payment Allocation × v Title: \* Initials:\* Ms v Name: \* Surname: \* Trading Name: EMail: \* Telephone: Mobile: \* Tax Type: Tax No: \* Income Tax × ID Type: ID No: \* South African ID Number ×

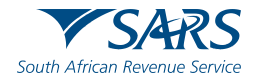

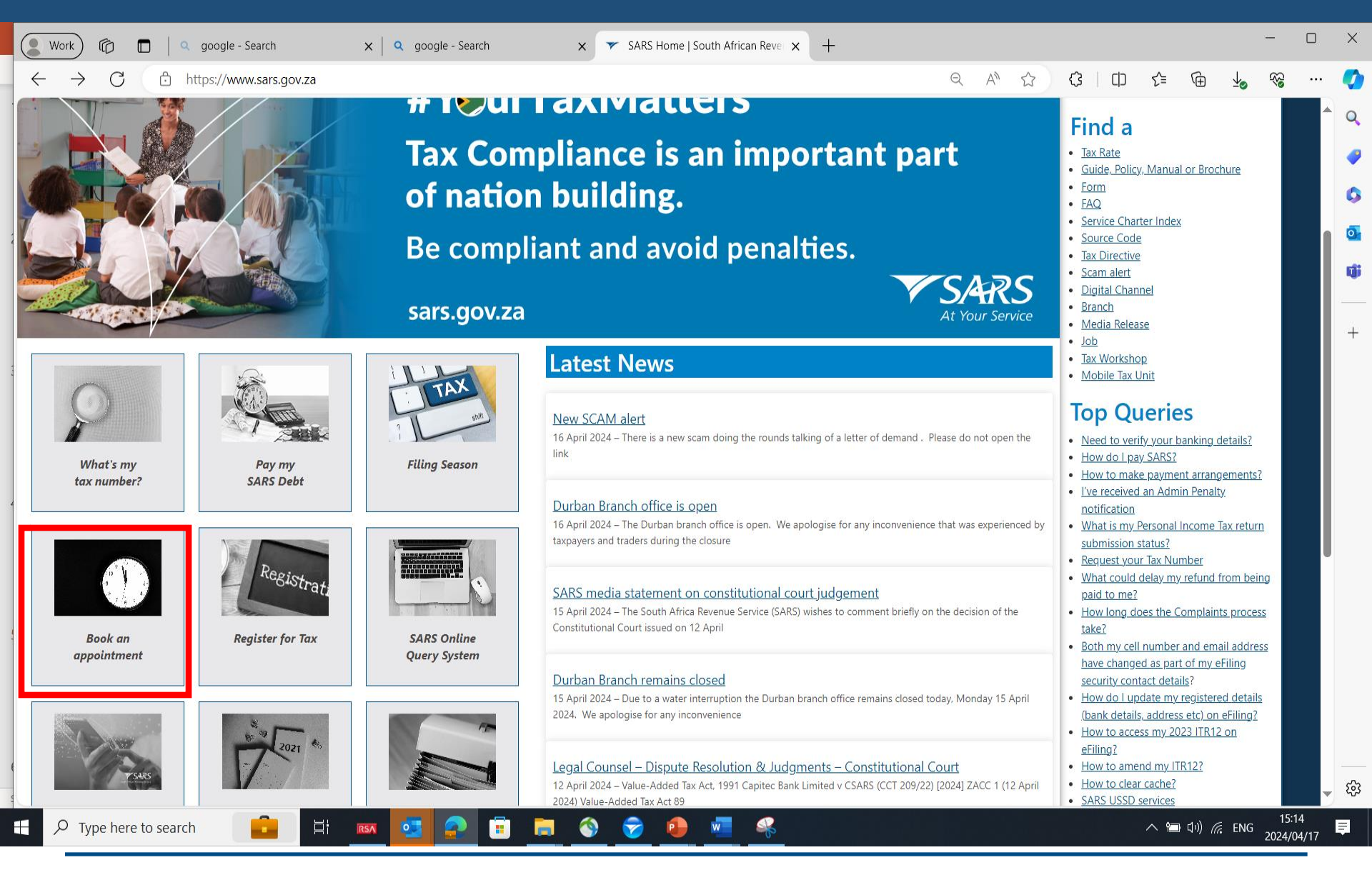

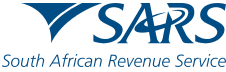

← C 🗈 https://tools.sars.gov.za/SARSeBooking

#### ● A ☆ \$ □ ☆ 🖬 🖌 🗞 …

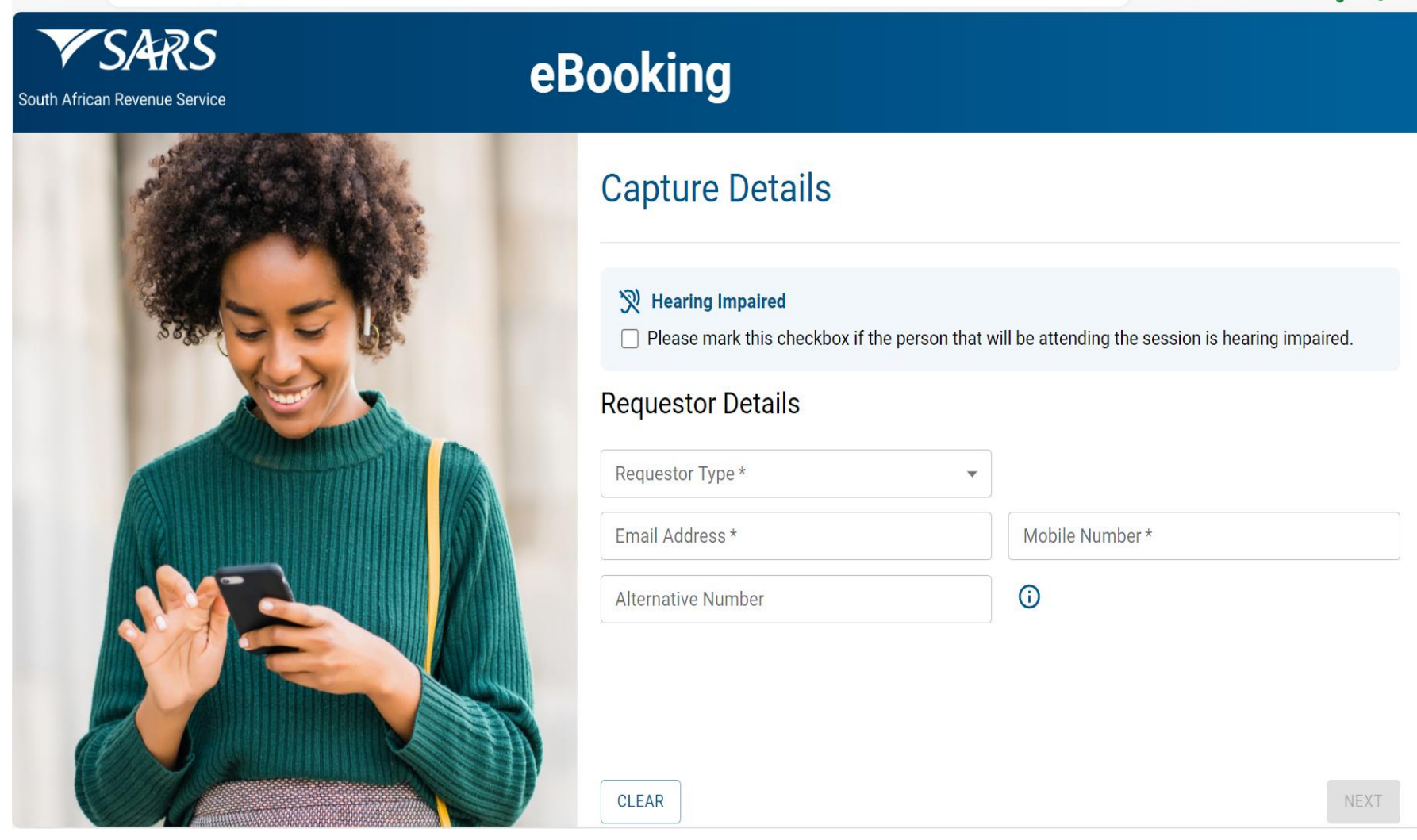

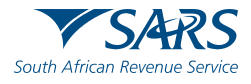

## **Virtual Appointments**

- Ensure that you honour your appointments
- If appointments cannot be honoured, inform SARS and cancel the appointment.
- Ensure that all documentation is uploaded before the appointment date.

By following the abovementioned steps, you will be ensuring that your query is dealt with speedily and efficiently.

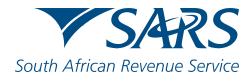

### **SARS Contact Centre**

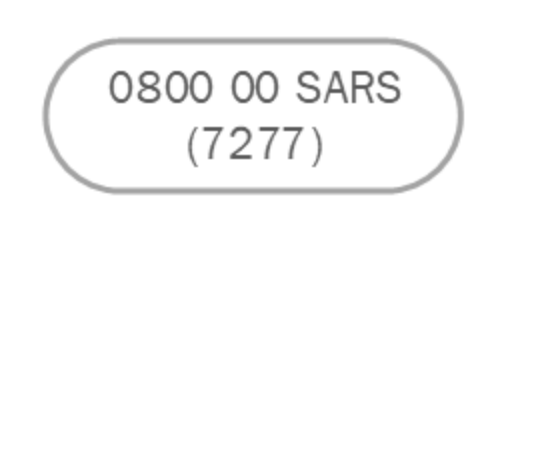

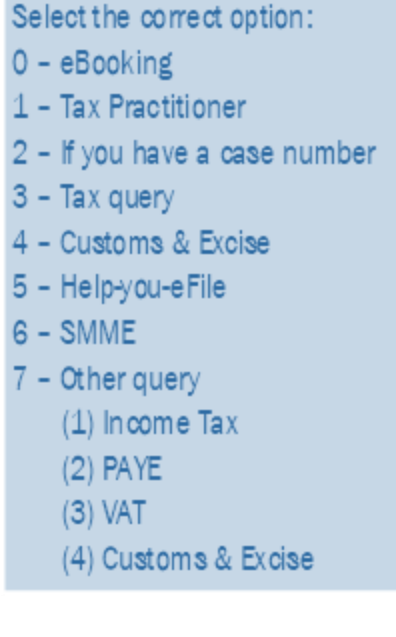

- **Option 1** is for tax practitioners who need assistance with a service not available online or part of a self-service channel.
- Once selected, you have to authenticate yourself. This helps SARS identify the tax practitioner, the type of queries and appropriate future actions (mitigation).

• You are encouraged to use the SARS online self-service and digital channels to minimise calling the Contact Centre for your queries.

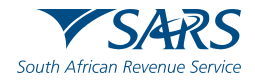

| Software / Systems Related    |                           |                 |                     |        |         |                 |                             |  |  |
|-------------------------------|---------------------------|-----------------|---------------------|--------|---------|-----------------|-----------------------------|--|--|
| Services                      | Tax Practitioner<br>Unit* | pcc@sars.gov.za | Contact<br>Centre** | Branch | eFiling | SARS<br>MobiApp | SARS Online Query<br>System |  |  |
| All eFiling enquiries         |                           |                 | $\checkmark$        | N      |         |                 |                             |  |  |
| All e@syfile enquiries        |                           |                 | $\checkmark$        | V      |         |                 |                             |  |  |
| Resetting of eFiling password |                           |                 |                     |        | N       | N               |                             |  |  |

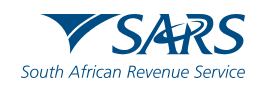

| Registration Maintenance                                                         |                                                                                                    |                     |                  |                                                                                                    |              |              |                                         |  |  |
|----------------------------------------------------------------------------------|----------------------------------------------------------------------------------------------------|---------------------|------------------|----------------------------------------------------------------------------------------------------|--------------|--------------|-----------------------------------------|--|--|
| Services                                                                         | Tax Practitioner Unit*                                                                                                | pcc@sars.gov<br>.za | Contact Centre** | Branch                                                                                                    | eFiling      | SARS MobiApp | SARS Online<br>Query System             |  |  |
| 1 <sup>st</sup> time registration (Income Tax)<br>*See exceptions below          |                                                                                                    |                     |                  |                                                                                                    | V            | V            |                                         |  |  |
| 1 <sup>st</sup> time registration Trust/Body Corporates<br>*See exceptions below | √<br>Only if the trustee RR<br>acting on behalf of the<br>trust/Body corporate<br>accompanies the tax<br>practitioner |                     |                  | √<br>Only if the trustee<br>RR acting on<br>behalf of the<br>trust/Body<br>corporate<br>accompanies the<br>tax practitioner |              |              | √<br>For Trust<br>registrations<br>only |  |  |
| 1 <sup>st</sup> time registration (VAT)<br>*See exceptions below                 |                                                                                                    |                     |                  |                                                                                                    | $\checkmark$ |              |                                         |  |  |
| 1 <sup>st</sup> time registration (PAYE)<br>*See exceptions below                |                                                                                                    |                     |                  |                                                                                                    | $\checkmark$ |              |                                         |  |  |
| Update of ID number/company registration<br>number                               |                                                                                                    |                     |                  |                                                                                                    |              |              |                                         |  |  |
| Update of Trust registration number                                              |                                                                                                    |                     |                  | V                                                                                                    |              |              |                                         |  |  |
| VAT interview                                                                    |                                                                                                    |                     |                  | V                                                                                                    |              |              |                                         |  |  |
| Update of registered particulars (excluding<br>eFiling security details)         |                                                                                                    |                     |                  |                                                                                                    | V            | N            |                                         |  |  |
| De-registration                                                                  |                                                                                                    | √                   |                  |                                                                                                    |              |              |                                         |  |  |
| Banking detail changes                                                           | V                                                                                                    |                     |                  | N                                                                                                    | $\checkmark$ | ν            |                                         |  |  |
| Banking detail verification                                                      | $\checkmark$                                                                                                    |                     |                  | V                                                                                                    |              |              | V                                       |  |  |
| Trustee/Director verification                                                    | $\checkmark$                                                                                                    |                     |                  | N                                                                                                    |              |              |                                         |  |  |
| Merging of profiles for Single Registration                                      |                                                                                                    |                     |                  |                                                                                                    | $\checkmark$ |              |                                         |  |  |
| Reprint of registration confirmation                                             |                                                                                                    |                     |                  |                                                                                                    | $\checkmark$ | ν            |                                         |  |  |

| Return Completion                                         |                           |                 |                  |          |         |                 |                             |  |
|-----------------------------------------------------------|---------------------------|-----------------|------------------|----------|---------|-----------------|-----------------------------|--|
| Services                                                  | Tax Practitioner<br>Unit* | pcc@sars.gov.za | Contact Centre** | Branch   | eFiling | SARS<br>MobiApp | SARS Online<br>Query System |  |
| Personal Income Tax Returns (ITR12)                       |                           |                 | Advisory         | Advisory | N       | V               |                             |  |
| Company Income Tax Returns (ITR14)                        |                           |                 | Advisory         | Advisory | √       |                 |                             |  |
| Trust Income Tax Returns (ITR12T)                         |                           |                 | Advisory         | Advisory | 1       |                 |                             |  |
| VAT 201                                                   |                           |                 | Advisory         | Advisory | 1       |                 |                             |  |
| EMP201/EMP501/EMP601                                      |                           |                 | Advisory         | Advisory | √       |                 |                             |  |
| IRP6                                                      |                           |                 | Advisory         | Advisory | √       |                 |                             |  |
| Tax Compliance Status (TCS) application                   |                           |                 | Advisory         | Advisory | √       | $\checkmark$    |                             |  |
| Tax Directives                                            |                           |                 | Advisory         | Advisory |         |                 |                             |  |
| Application for tax directive: Fixed percentage – IRP(3b) |                           |                 | Advisory         | Advisory | √       |                 |                             |  |
| Emigration Clearance                                      |                           |                 | Advisory         | Advisory | 1       | $\checkmark$    |                             |  |
| Foreign Investment                                        |                           |                 | Advisory         | Advisory | 1       | $\checkmark$    |                             |  |
| Request for Remission (PIT, CIT, VAT & PAYE)              |                           |                 | Advisory         | Advisory | 1       |                 |                             |  |
| Notice of objection (PIT, CIT, VAT & PAYE)                |                           |                 | Advisory         | Advisory | √       |                 |                             |  |
| Request for Correction                                    |                           |                 | Advisory         | Advisory | √       |                 |                             |  |
| Notice of Appeal (PIT, CIT, VAT & PAYE)                   |                           |                 | Advisory         | Advisory | √       |                 |                             |  |
| ADR1 (Trusts and Donations)                               | N                         |                 | Advisory         |          |         |                 |                             |  |
| ADR2 (Trusts and Donations)                               | N                         |                 | Advisory         |          |         |                 |                             |  |
| Request for returns                                       |                           |                 |                  |          | √       | $\checkmark$    |                             |  |
| Voluntary Disclosure Programme (VDP) –<br>requests        |                           |                 |                  |          | √       |                 |                             |  |

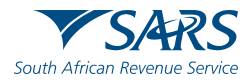

|                                                |                                | Acc                            | ounts                          |                                |                 |                         |                             |
|------------------------------------------------|--------------------------------|--------------------------------|--------------------------------|--------------------------------|-----------------|-------------------------|-----------------------------|
| Services                                       | Tax Practitioner Unit*         | pcc@sars.gov.za                | Contact Centre**               | Branch                         | eFiling         | SARS<br>MobiApp         | SARS Online Query<br>System |
| Requests for Statements                        | √<br>From 1999 to 2008<br>only | √<br>From 1999 to 2008<br>only | √<br>From 1999 to 2008<br>only | √<br>From 1999 to 2008<br>only | After 2008 only | √<br>After 2008<br>only | After 2020 only             |
| Re-allocations                                 |                                |                                |                                |                                | V               |                         | V                           |
| Requests for waiving of penalties and interest |                                |                                |                                |                                | V               |                         |                             |
| Queries relating to refunds                    |                                |                                | V                              |                                |                 |                         |                             |
| Offset of credits                              |                                | $\checkmark$                   |                                |                                |                 |                         |                             |
|                                                |                                | Debt Ma                        | nagement                       |                                |                 |                         |                             |
| Services                                       | Tax Practitioner Unit*         | pcc@sars.gov.za                | Contact Centre**               | Branch                         | eFiling         | SARS<br>MobiApp         | SARS Online Query<br>System |
| Under R100 000 debt arrangements               | V                              | $\checkmark$                   | V                              | √                              | V               |                         |                             |
| Request for Suspension of Obligation to<br>Pay |                                |                                | Advisory                       | N                              | V               |                         |                             |
| Over R100 000 debt arrangements                | V                              |                                | Advisory                       | V                              | V               |                         |                             |
| Request for debt equalisation                  |                                | $\checkmark$                   |                                |                                |                 |                         |                             |

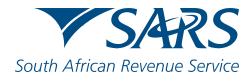

|                                                |                        | 0               | ther             |        |              |                 |                             |
|------------------------------------------------|------------------------|-----------------|------------------|--------|--------------|-----------------|-----------------------------|
| Services                                       | Tax Practitioner Unit* | pcc@sars.gov.za | Contact Centre** | Branch | eFiling      | SARS<br>MobiApp | SARS Online Query<br>System |
| VAT vendor search                              |                        |                 | Advisory         |        | V            | V               |                             |
| Tax Practitioner verification                  |                        |                 | Advisory         |        | V            |                 |                             |
| Supporting documentation upload                |                        |                 | Advisory         |        | √            | V               | ν                           |
| Reprint of Notice of assessments               |                        |                 | Advisory         |        | √            | √               |                             |
| Payments                                       | Advisory               |                 | Advisory         |        | √            | √               |                             |
| Tax Practitioner registration and verification |                        |                 | Advisory         |        | 1            |                 |                             |
| Transfer Duty payments                         |                        |                 | Advisory         |        | √            |                 |                             |
| Advanced tax ruling                            |                        |                 |                  |        | V            |                 |                             |
|                                                | _                      | A               | udit             |        | 1            | 1               | L                           |
| Services                                       | Tax Practitioner Unit* | pcc@sars.gov.za | Contact Centre** | Branch | eFiling      | SARS<br>MobiApp | SARS Online Query<br>System |
| Submitting documents for Audit                 |                        |                 |                  |        | $\checkmark$ | 1               | V                           |
| Enquiry as to the audit status                 |                        |                 | 1                |        | √            | √               |                             |

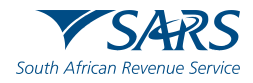

### **SARS Service Channels**

- \*See the exceptions for 1st time registration on our Client Information System (Single registration) webpage.
- \*\*Technical issues will be escalated to technical teams.
- VAT registrations for Partnership and joint venture cannot be done on e-filing, must be done in branch or TPU.
- PAYE for Partnership and joint venture cannot be done on e-filing, must be done in branch or TPU.
- Trusts and Dividends tax: Notice of objections cannot be done on eFiling and must be done in the branch office or TPU.
- RR = Registered Representative.

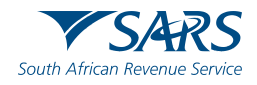

202 2782

Thank you Re a leboha Re a leboga Ndza Khensa Dankie Ndi a livhuwa Ngiyabonga Enkosi Ngiyathokoza